# HCU | HafenCity Universität Hamburg

### Einrichten eines Outlook Profils

#### Hinzufügen zum laufenden Profil

- 1. Klicken Sie auf die Registerkarte Datei.
- 2. Klicken Sie unter Informationen auf Konto hinzufügen.

| ¢                                 |                                                                                        |
|-----------------------------------|----------------------------------------------------------------------------------------|
| Informationen                     | Kontoinformationen                                                                     |
| Öffnen und<br>Exportieren         | TIMAP/SMTP                                                                             |
| Speichern unter                   | + Konto hinzufügen                                                                     |
| Als Adobe PDF-<br>Datei speichern | Kontoeinstellungen           Ändern der Einstellungen für dieses Konto oder Einrichten |
| Anlagen<br>speichern              | Kontoeinstellungen weiterer Verbindungen.                                              |

3. Klicken Sie auf *Manuelle Konfiguration oder zusätzliche Servertypen* und klicken Sie dann auf *Weiter*.

| Ihr Name:                 |                                                                                |
|---------------------------|--------------------------------------------------------------------------------|
|                           | Beispiel: Heike Molnar                                                         |
| E-Mail-Adresse:           | Painial haila@cantaca.com                                                      |
| _                         | Despres neike@contoso.com                                                      |
| Kennwort:                 |                                                                                |
| Kennwort erneut eingeben: | Geben Sie das Kennwort ein, das Sie vom Internetdienstanbieter erhalten haben. |
|                           |                                                                                |

Dateiablage: Y:\VW\IT-Doku\Anleitungen-HCU-Website\E-Mail\Anleitung Einrichten eines Outlook Profils Deutsch.docxx Aktualisiert am: 11.09.2019

#### Einrichten eines Outlook Profils

4. Klicken Sie auf POP oder IMAP und dann auf Weiter.

| Konto hinzufügen                                                                                                    | ×           |
|----------------------------------------------------------------------------------------------------|-------------|
| Dienst auswählen                                                                                                    | ×           |
| Mit Outlook.com oder Exchange ActiveSync kompatibler Dienst<br>Stellen Sie eine Verbindung mit einem Dienst, wie etwa Outlook.com, her, um auf E-Mail, Kalender, Kontakte ur<br>zuzugrefen | nd Aufgaben |
| POP oder IMAP     Verbindung mit einem POP- oder IMAP-E-Mail-Konto herstellen                                                                                                    |             |
|                                                                                                    |             |
| < Zurück Weiter                                                                                                    | > Abbrechen |

5. Füllen Sie die folgenden Felder mit Ihren Daten nach dieser Vorlage aus und klicken Sie dann auf *Weitere Einstellungen*.

| Konto hinzufügen POP- und IMAP-Kontoein              | stellungen                           | ×                                                                                                    |
|------------------------------------------------------|--------------------------------------|----------------------------------------------------------------------------------------------------|
| Geben Sie die E-Mail-Serv                            | vereinstellungen für Ihr Konto ein.  | 5                                                                                                    |
| Benutzerinformationen                                |                                      | Kontoeinstellungen testen                                                                                        |
| Ihr Name:                                            | Max Mustermann                       | Wir empfehlen Ihnen, das Konto zu testen, damit                                                                  |
| E-Mail-Adresse:                                      | max.mustermann@hcu-ham               | sichergesteht ist, dass and Eintrage fichtig sind.                                                               |
| Serverinformationen                                  |                                      | Verte sinctellungen testen                                                                                       |
| Kontotyp:                                            | IMAP 🗸                               | Kontoeinstellungen testen                                                                                        |
| Posteingangsserver:                                  | mail.tu-harburg.de                   | Kontoeinstellungen durch Klicken auf "Weiter"<br>automatisch testen                                              |
| Postausgangsserver (SMTP):                           | mail.tu-harburg.de                   |                                                                                                    |
| Anmeldeinformationen                                 |                                      |                                                                                                    |
| Benutzername:                                        | hcu123                               | E Mailling Officience dury Alle                                                                                  |
| Kennwort:                                            | *****                                | E-Mail Im Offlinemodus: Alle                                                                                     |
|                                                      | (ennwort speichern                   | and the second second second second second second second second second second second second second second second |
| Anmeldung mithilfe der g<br>Kennwortauthentifizierur | gesicherten<br>ng (SPA) erforderlich | Weitere Einstellungen                                                                                            |
|                                                      |                                      | < Zurück Weiter > Abbrechen                                                                                      |

Dateiablage: Y:\VW\IT-Doku\Anleitungen-HCU-Website\E-Mail\Anleitung Einrichten eines Outlook Profils Deutsch.docxx Aktualisiert am: 11.09.2019

## Einrichten eines Outlook Profils

6. Bei Postausgangsserver die folgenden Felder mit Ihren Daten ausfüllen.

| Internet-E-Mail-Einstellungen                                                                                                    |           |                                     | $\times$ |  |
|----------------------------------------------------------------------------------------------------|-----------|-------------------------------------|----------|--|
| Allgemein Postausgar                                                                                                    | ngsserver | Erweitert                           |          |  |
| <ul> <li>Der Postausgangsserver (SMTP) erfordert Authentifizierung</li> <li>Gleiche Einstellungen wie für Posteingangsserver verwenden</li> <li>Anmelden mit</li> </ul> |           |                                     |          |  |
| Benutzername:                                                                                                    | hcu123    |                                     |          |  |
| Kennwort:                                                                                                    | ********  | *****                               |          |  |
| ⊡ Gesicherte Ke                                                                                                    | ennwortau | Jthentifizierung (SPA) erforderlich |          |  |
|                                                                                                    |           | OK Abbre                            | echen    |  |

## Einrichten eines Outlook Profils

7. Bei *Erweitert* die folgenden Felder mit diesen Werten ausfüllen und mit *OK* das Fenster schließen.

| Internet-E-Mail-Einstellungen X                                                                              |  |  |  |  |
|----------------------------------------------------------------------------------------------------|--|--|--|--|
| Allgemein Postausgangsserver Erweitert                                                                       |  |  |  |  |
| Serveranschlussnummern                                                                                       |  |  |  |  |
| Posteingangsserver (IMAP): 993 Standard verwenden                                                            |  |  |  |  |
| Verwenden Sie den folgenden<br>verschlüsselten Verbindungstyp:                                               |  |  |  |  |
| Postausgangsserver (SMTP): 465                                                                               |  |  |  |  |
| Verwenden Sie den folgenden<br>verschlüsselten Verbindungstyp:                                               |  |  |  |  |
| Servertimeout                                                                                                |  |  |  |  |
| Kurz - Lang 1 Minute                                                                                         |  |  |  |  |
| Ordner                                                                                                    |  |  |  |  |
| Stammordnerpfad:                                                                                             |  |  |  |  |
| Gesendete Elemente                                                                                           |  |  |  |  |
| 🗌 Keine Kopien gesendeter Elemente speichern                                                                 |  |  |  |  |
| Gelöschte Elemente                                                                                           |  |  |  |  |
| Elemente zum Löschen markieren, jedoch nicht automatisch verschieben                                         |  |  |  |  |
| Zum Löschen markierte Elemente werden endgültig gelöscht, wenn die<br>Elemente im Postfach bereinigt werden. |  |  |  |  |
| Elemente beim Wechseln von Ordnern im Onlinemodus bereinigen                                                 |  |  |  |  |
| OK Abbrechen                                                                                                 |  |  |  |  |

8. Mit *Weiter* die Kontoeinstellungen testen und bei Erfolg *Schließen*.

| Konto ändern<br>POP- und IMAP-Kont<br>Geben Sie die E-Mai                         | <b>oeinstellungen</b><br>I-Servereinstellungen für Ihr Konto ein.                                                                                            | ×<br>č             |
|-----------------------------------------------------------------------------------|----------------------------------------------------------------------------------------------------|--------------------|
| Benutzerinformationer<br>Ihr Name:<br>E-Mail-Adresse:                             | Kontoeinstellungen testen Alle Tests wurden erfolgreich ausgeführt. Klicken Sie auf "Schließen" um fortzufahren. Schließen                                   |                    |
| Serverinformationen<br>Kontotyp:<br>Posteingangsserver:<br>Postausgangsserver (SI | Aufgaben       Fehler         Aufgaben       Status         An Posteingangsserver anmelden (IMAP)       Erledigt         Testnachricht senden       Erledigt | er"                |
| Kennwort:                                                                         | E-Mail IM OTTIINEmodus: Alle                                                                                                    | _<br>· •           |
| Anmeldung mithilfe<br>Kennwortauthentifiz                                         | der gesicherten<br>zierung (SPA) erforderlich Weitere Einst<br>< Zurück                                                                                      | Weiter > Abbrechen |

9. Mit Fertig stellen die Kontoeinstellungen schließen.

HINWEIS: Nach einer Änderung des ahoi Passworts werden Sie <u>mehrfach</u> dazu aufgefordert ihr neues Passwort einzugeben.